## Intel AppUp<sup>SM</sup> Small Business Service Built on the Intel® Hybrid Cloud Platform User Guide – Vembu Storegrid

This guide must be followed **before** starting Vembu StoreGrid appliance. This guide is applicable on StoreGrid 3.5 and 4.0 versions of the appliance.

Vembu StoreGrid backup server appliance shipped with default storage as below.

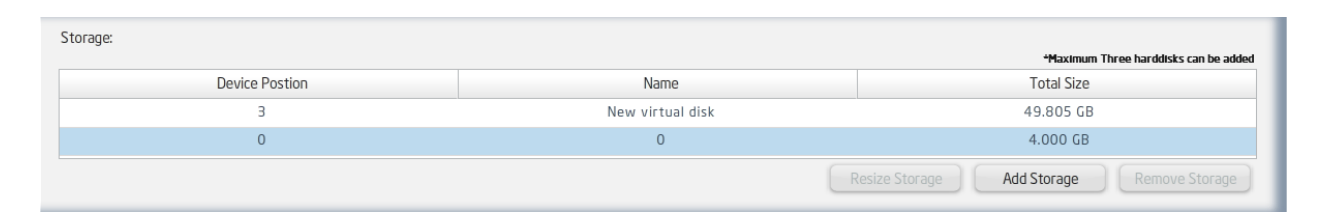

Note: The disk at device position 0 is the main boot partition, and the disk at device position 3 is used to resize the main boot partition. In order to boot appliance, both disks at device positions 0 and 3 are required to be present in the appliance. **Do not try to resize or remove either of the above disks at startup time or while using them in production. If you do so, the appliance will not boot.** 

This appliance does not have backup location storage.

Vembu recommends using any of the following options for backup storage:

- 1. Internal disk in the Intel Hybrid Cloud Server
- 2. External disk or USB disk
- 3. Network folder
- 4. NAS device

If you want to use options 2, 3, or 4 you will need to contact Vembu support for specific information.

If you want to use option 1 (Internal disk in the Intel Hybrid Cloud Server) as the backup location (of any size you want), then follow the following steps **after** activating the Vembu StoreGrid appliance on the Intel Hybrid Cloud Management Portal. You keep the appliance in the **halt** state while following these steps.

If you want to use option 1 (Internal disk in the Intel Hybrid Cloud Server) as the backup location (of any size you want), then follow the following steps **after** activating the Vembu StoreGrid appliance on the Intel Hybrid Cloud Management Portal. You keep the appliance in the **halt** state while following these steps.

1. Open Intel Hybrid Cloud Server Manager. Go to the **Configure** tab of the Vembu StoreGrid appliance. Scroll down to "Storage" section and click "Add Storage" button.

Copyright © 2011 Intel Corporation. All rights reserved. Intel and the Intel logo are trademarks of Intel Corporation in the U.S. and/or other countries. \*Other names and brands may be claimed as the property of others.

| Add Storage                                    |     |        |
|------------------------------------------------|-----|--------|
| Storage Name                                   |     |        |
| Size                                           | 0.1 | GB     |
|                                                | Add | Cancel |
| Use decimal values to specify disk size in MB. |     |        |
|                                                |     |        |

2. Enter a Storage Name and assign a Size of your choosing as in the above screen. Click on "Add" button. It will add above disk into Vembu StoreGrid appliance and Storage section will appear similar to:

| Storage:       |                  |                                           |
|----------------|------------------|-------------------------------------------|
|                |                  | *Maximum Three harddisks can be added     |
| Device Postion | Name             | Total Size                                |
| З              | New virtual disk | 49.805 GB                                 |
| 2              | Backup Disk      | 100.000 GB                                |
| 0              | 0                | 4.000 GB                                  |
|                | 3                | tesize Storage Add Storage Remove Storage |

Example – in the above screen a backup disk of size 100 GB and name 'Backup Disk' has been added.

- 1. Start Vembu StoreGrid appliance by clicking on Start button.
- 2. Once the 'Start' button is replaced by either a 'Suspend' or 'Stop' button, then go to Console tab of the appliance, and click on 'Launch' button to see the VNC console booting process.
- 3. Once appliance is fully started, login into the 'root' user account. Refer to the Appliance Default Password List for all default appliance passwords (http://intelhybridcloud.com/support.html -- must login to view "Additional Setup Documents").
- 4. Run command **ifconfig** to obtain the IP address of the appliance. Make note of this IP address.
- 5. Open the Vembu StoreGrid Web Console (http://<IP\_Address\_from\_step\_4>:6060) from any Microsoft Windows\* system on the same network. User is 'admin' for the web console. Refer to the Appliance Default Password List for all default appliance passwords (http://intelhybridcloud.com/support.html -- must login to view "Additional Setup Documents"). This password can be changed after login to the web console. It is recommended to assign your choice of a strong password.

You are now ready to use Vembu StoreGrid.